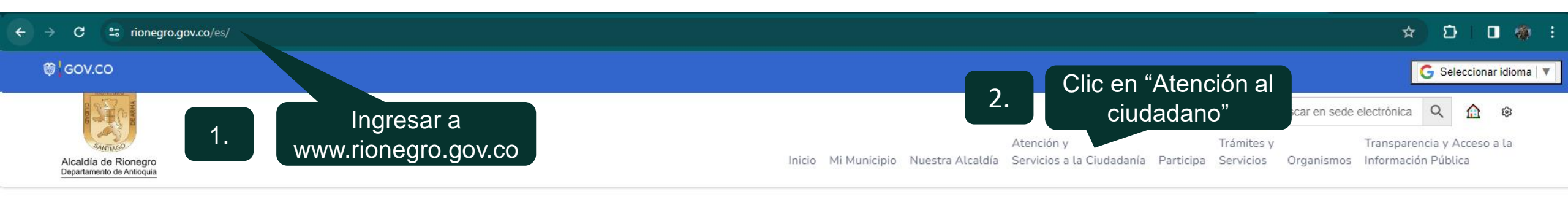

|   | Canales de Atención                         |                                           | Información de Interés              |                                   |
|---|---------------------------------------------|-------------------------------------------|-------------------------------------|-----------------------------------|
| Ť | Canales de Atención al Ciudadano            | Directorios de Sedes                      | Calendario                          | Carta de Trato Digno al Ciudadano |
|   | Portal de turnos                            | Directorios de Entidades Descentralizadas | Avisos, Notificaciones y Citaciones | Trámites y servicios              |
|   | Denuncias por presuntos actos de corrupción | Ofertas de Empleo                         | Niños, Niñas y Adolescentes         | Gestión Catastral                 |
|   | PQRSDF                                      | Directorio de Agremiaciones               | Preguntas Frecuentes                |                                   |
|   | Directorio de Funcionarios                  | Población Vulnerable                      | Glosario                            | Clic en                           |
|   | Directorio de Dependencias                  |                                           | Convocatorias                       | 3. "Gestión                       |
|   | Encuestas                                   |                                           |                                     | Catastral"                        |
|   |                                             |                                           |                                     |                                   |

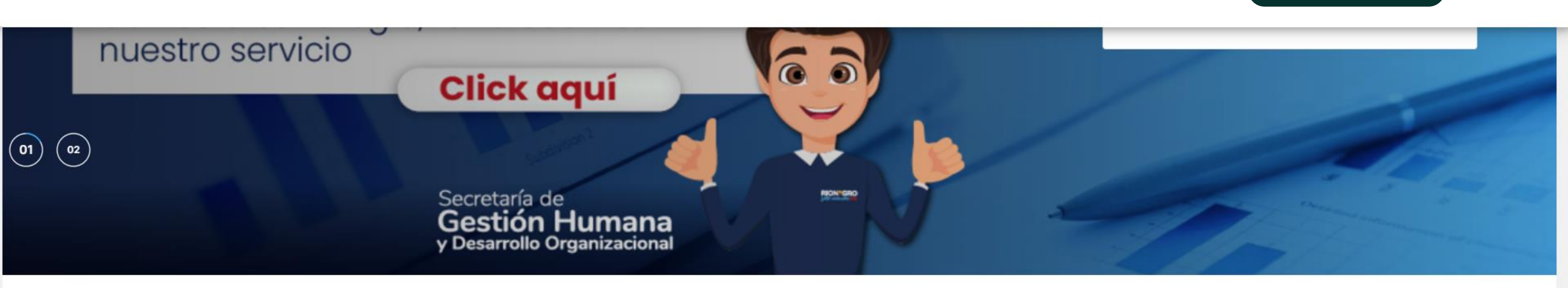

## 🎯 GOV.CO

 $(\dot{\mathbf{x}})$ 

Alcaldía de Rionegro Departamento de Antioquia

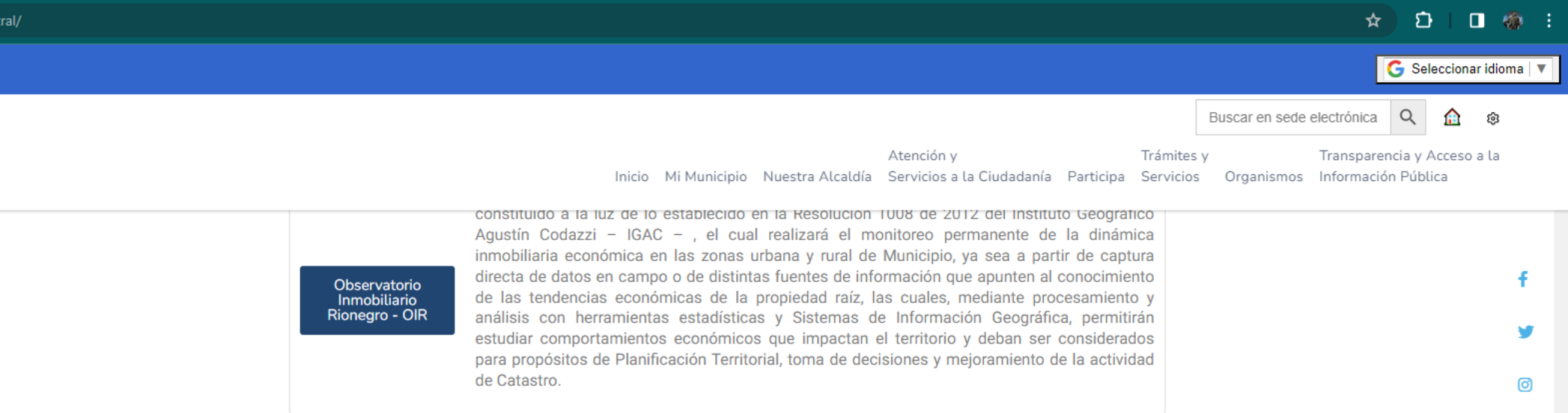

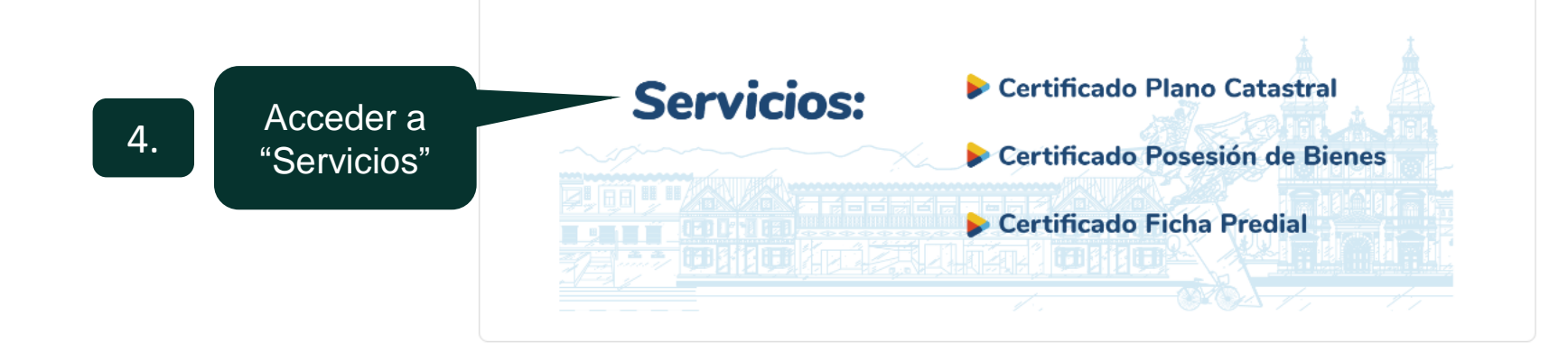

Pasos para emitir certificados catastrales en línea Instructivo Portal Catastro

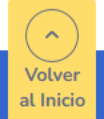

.

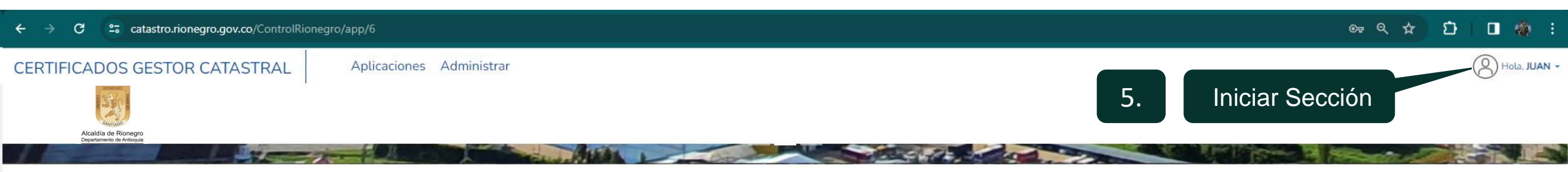

Bienvenidos al portal web de Gestión Catastral - Servicio al ciudadano

La Oficina virtual Gestión Catastral, a través de su portal web, ofrece al ciudadano los servicios de generación de certificados en línea, realizando el pago por medio de pasarela de pagos electrónicos.

6.

Para la expedición de certificados debe disponer de una cuenta en los bancos co

Seleccionar el certificado de su el elección

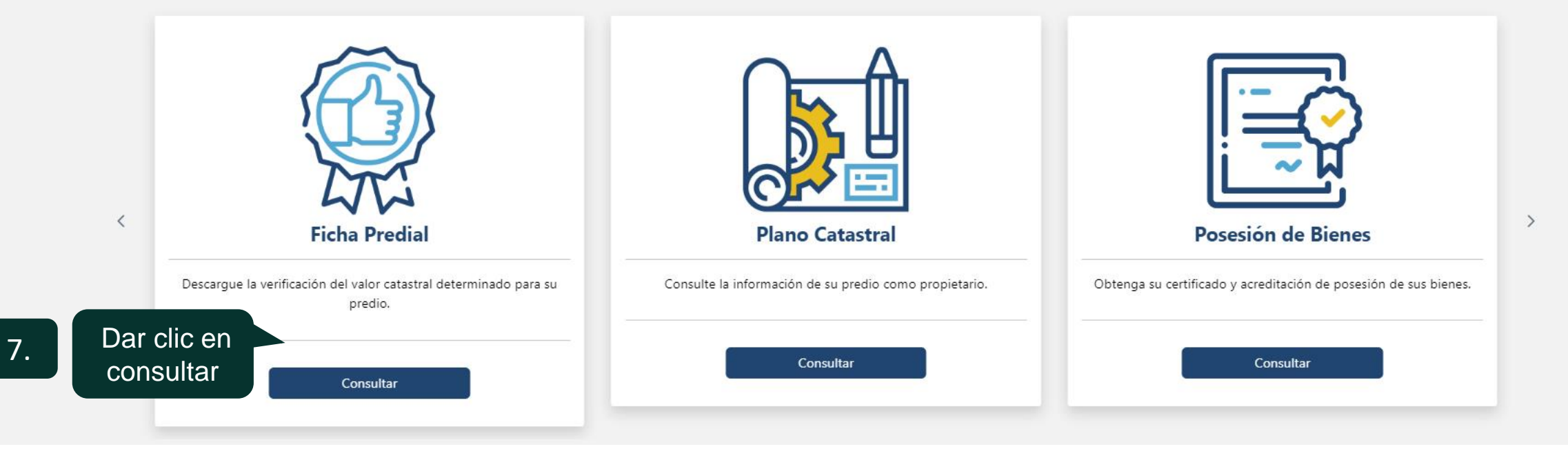

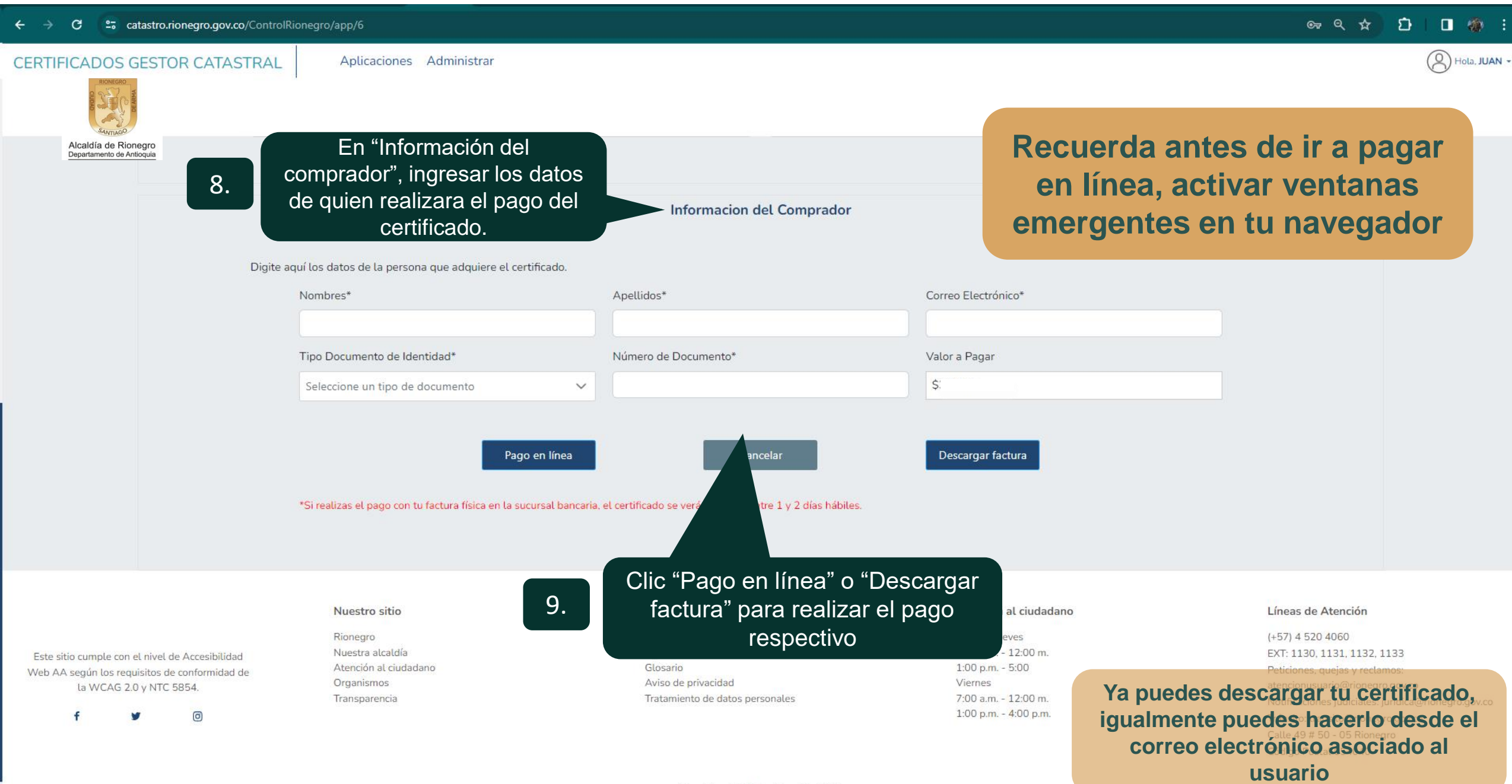